## **Exercise objective:**

To predict fault's location using the "Seismic – Pre-trained models - Unet 3D Fault Predictor" tool which is part of the machine learning plugin. In this exercise, we want to predict faults location.

## Seismic data Preparation

**Seismic** need to be available in the survey. If not, **import** seismic, and interpret some "key fault" locations or use an existing trained model.

### Workflow:

- 1. Open the Machine Learning Control Center with the icon.
- 2. Click on "Pre-trained Models".
- **3. Select** the "Unet 3D Fault Predictor" and **Press** Go.

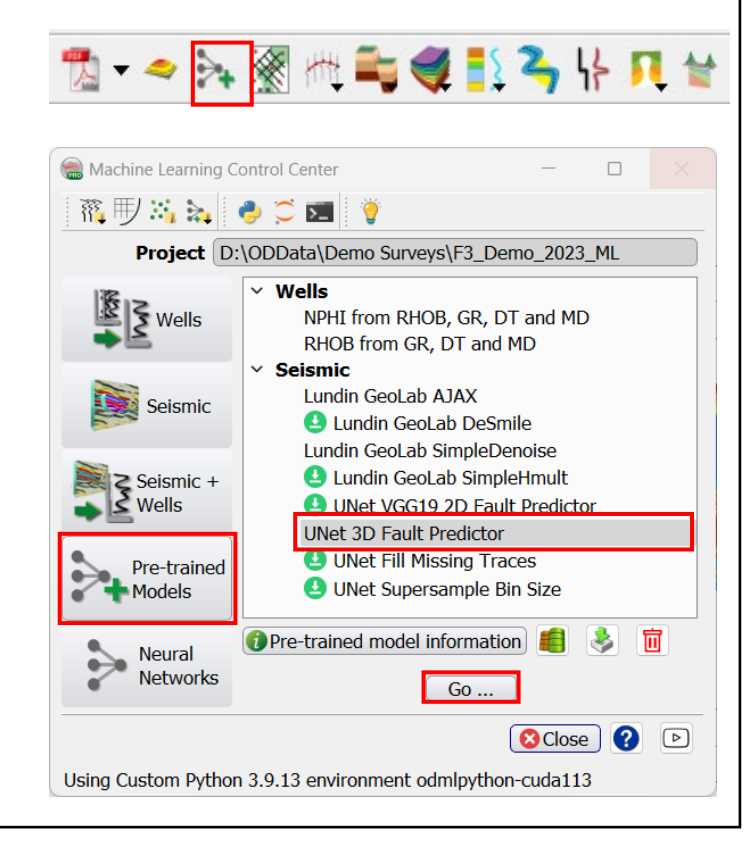

- 4. The *"Apply Unet 3D Fault Predictor"* window pops up.
- **5. Select** *Input Cube* (e.g. 4 *Dip steered median filter*).
- 6. Specify a new name for the "Output Fault Volume to Cube" (e.g. 'Fault\_Prob\_Unet).
  If not enough GPU memory, use CPU or crop the Volume in subselection.
- 7. Press Run.
- When the processing finish, Press button O to close the Progress Viewer window.

|                                                                                                    | Predict u                                                                                                    | sing 🔿 2D data                                                                                 | a 🖲 3D data                     |          |          |          |            |        |        |
|----------------------------------------------------------------------------------------------------|----------------------------------------------------------------------------------------------------|------------------------------------------------------------------------------------------------|---------------------------------|----------|----------|----------|------------|--------|--------|
| nput for 'Seisr                                                                                    | nic Data' 🔀                                                                                                    | 4 Dip stee                                                                                     | ered median filte               | er       | ~        | Select   |            |        |        |
|                                                                                                    | Apply Overlap                                                                                                    | (%) inl: 10 🖨                                                                                  | crl: 10 🖨 z:                    | 10 🖨 M   | erge Mod | e Blend  |            | $\sim$ |        |
|                                                                                                    | Volumo subsele                                                                                                    | tion 100/200-                                                                                  | 750/1250 (462)                  | camples) |          | Coloct   |            |        |        |
|                                                                                                    | volume subsciel                                                                                                    | 100/300                                                                                        | 750/1250 (405 %                 | samplesj |          | Select   |            |        |        |
| C                                                                                                  | output 'Fault Volu                                                                                                    | ime' Fault_Pro                                                                                 | b_Unet                          |          | ~[       | 😑 Select | ) <u>(</u> | BVS    | $\sim$ |
|                                                                                                    | Predict u                                                                                                    | sing 🖲 GPU                                                                                     | ⊖ CPU                           |          |          |          |            |        |        |
|                                                                                                    | Execute in Ba                                                                                                    | tch 🔅 Optior                                                                                   | IS                              |          |          |          |            |        |        |
|                                                                                                    |                                                                                                    |                                                                                                |                                 |          |          | Ru       |            | 😢 Clos | • ?    |
|                                                                                                    |                                                                                                    |                                                                                                |                                 |          |          |          |            | -      |        |
| Progress                                                                                           | /iewer                                                                                                    |                                                                                                |                                 |          |          |          | -          |        | ×      |
| $\mathbf{O}$                                                                                       | ₽ ?                                                                                                    |                                                                                                |                                 |          |          |          |            |        |        |
| Processin                                                                                          |                                                                                                    |                                                                                                |                                 |          |          |          |            |        |        |
| Process I<br>dTect V6.<br>Process:<br>Started:<br><br>Process:<br>Finished:                        | g on: dgb19<br>D: 51928<br>6<br>'Deep Learni<br>Fri 13 Mar 2<br>Applying De<br>:<br>'Deep Learni<br>Fri 13 Mar                                  | ng Applier'<br>020, 13:45:<br>ep Learning<br>100%<br>ng Applier'<br>2020, 13:52                | 35<br>Network<br>:17            |          |          |          |            |        |        |
| Process I<br>dTect V6.<br>Process:<br>Started:<br>Process:<br>Finished:<br>End of pro-             | g on: dgb19<br>D: 51928<br>6<br>'Deep Learni<br>Fri 13 Mar 2<br>Applying De<br>:<br>'Deep Learni<br>Fri 13 Mar                                  | ng Applier'<br>020, 13:45:<br>ep Learning<br>ng Applier'<br>2020, 13:52<br>Learning A          | 35<br>Network<br>:17<br>pplier' |          |          |          |            |        |        |
| Process I<br>dTect V6.<br>Process:<br>Started:<br>Process:<br>Finished:<br>End of pr<br>Finished 1 | g on: dgb19<br>D: 51928<br>6<br>'Deep Learni<br>Fri 13 Mar 2<br>Applying De<br>:<br>'Deep Learni<br>Fri 13 Mar<br>occess: 'Deep<br>batch proces | ng Applier'<br>020, 13:45:<br>ep Learning<br>ng Applier'<br>2020, 13:52<br>Learning A<br>sing. | 35<br>Network<br>:17<br>pplier' |          |          |          |            |        |        |

QC the output fault probability results on the In-line 680.

9. Right Mouse click on In-line > Add and select Data > Store. Select the created Fault Probability cube (e.g. Fault\_Prob\_Unet\_In680), and then Press OK.

**10.** Type in the Inline field: 680, and then Press Enter.

The same way, add to the display, the existing Thinned likelihood probability display.

11. Right-Click on Inline 680 > Add > Attribute >Stored. Select the existing thinned fault likelihood (e.g. Fault\_Likelihood\_Thinned\_from\_DSMF\_seis), and Press OK.

| 🛞 Select                                                      | — 🗆                                    | $\times$             |
|---------------------------------------------------------------|----------------------------------------|----------------------|
| Select first laye                                             | r                                      |                      |
|                                                               | Filter *                               |                      |
| Stored                                                        | Connect_Vol_AL                         | ^                    |
| O Steering                                                    | Fault_Likelihood_Thinned_from_DSMF_sei | s                    |
| <ul> <li>Attributes</li> </ul>                                | Fault_Prob_Unet_InI680_AI              |                      |
| si <b>c</b>                                                   | POrosity_AL<br>Prob Vol AL             |                      |
|                                                               |                                        | •                    |
|                                                               | Cancel 🕑 F                             | lelp                 |
|                                                               | 👫 🚃 In-lin <mark>e 680 🗧</mark> Step 1 | -                    |
| Tree scene                                                    | e 1                                    | 8                    |
| Elements                                                      |                                        | Color                |
| Scene                                                         | 1                                      |                      |
| 🗸 🌒 In-li                                                     | ne                                     |                      |
| ~ 🖂                                                           | 680                                    |                      |
|                                                               | ✓ Fault Prob Unet InI680               |                      |
| ÷.                                                            |                                        |                      |
| 🛞 Select                                                      | - 0                                    | ×                    |
| Select Layer 2                                                |                                        |                      |
|                                                               | Filter *                               |                      |
| Stored                                                        | Colored inversion 2dol 15Hz            | •                    |
|                                                               | Colored_inversion_AL                   |                      |
| O Attributor                                                  | Confidence_tst1                        |                      |
|                                                               | Connect_Vol_AL                         |                      |
| SEG                                                           | Fault Prob Onet AL                     | seis                 |
| Na l                                                          |                                        | •                    |
|                                                               |                                        |                      |
|                                                               | OK Scancel                             | PHelp                |
| Tree scene 1                                                  | OK Cancel                              | PHelp                |
| Tree scene 1<br>Elements                                      | OK Cancel                              | ? Help<br>P<br>Color |
| Tree scene 1<br>Elements<br>Scene 1                           | OK Cancel                              | PHelp                |
| Tree scene 1<br>Elements<br>Scene 1<br>Y 🌒 In-line            | OK Scancel                             | P Help               |
| Tree scene 1<br>Elements<br>Scene 1<br>Y In-line<br>V 1680    | OK Cancel                              | PHelp                |
| Tree scene 1<br>Elements<br>Scene 1<br>✓ ♥ In-line<br>✓ ☑ 680 | OK Cancel                              | PHelp                |

**12. Display** the predicted fault probability, and **Compare** with the thinned fault likelihood.

#### <u>Note:</u>

The thinned fault likelihood, contains more small faults and noise. Whereas the predicted fault probability, contains more faults information and less noise.

The predicted fault probability is un-thinned. To be able to make a fair comparison with the thinned fault likelihood, a thinning needs to be applied to the predicted fault probability.

In the next steps we will apply the thinning.

## Predicted fault probability (un-thinned)

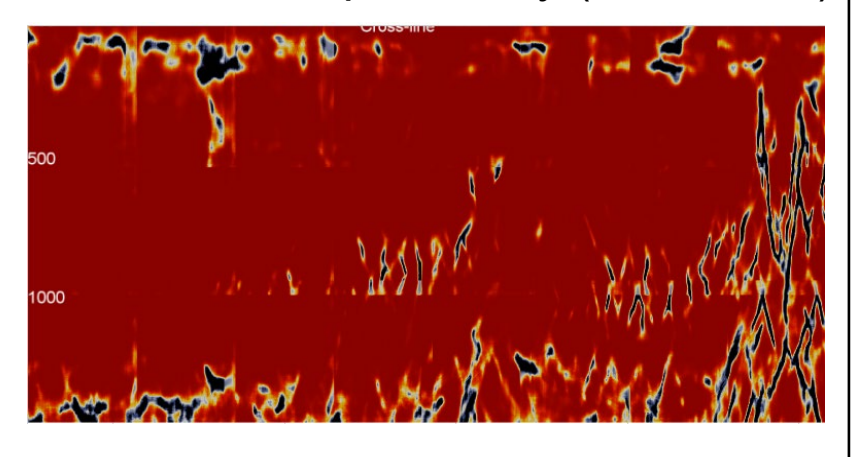

# Thinned fault likelihood

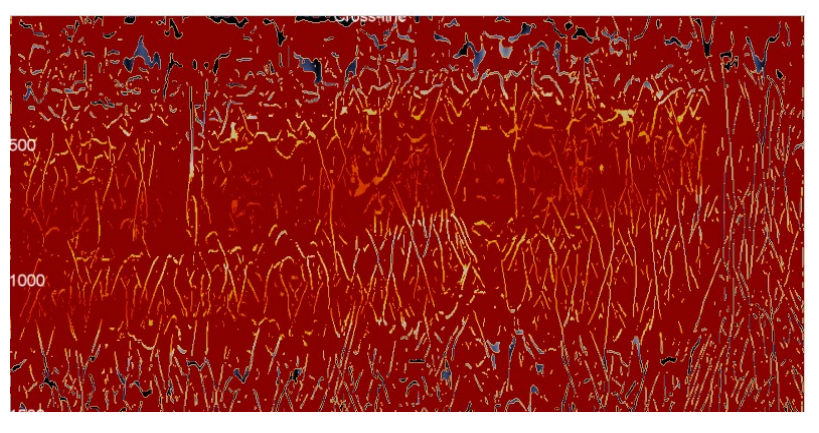

The next step, is to apply a thinning to the predicted fault probability.

- 13. Select: faults and fractures > 3D icon
- The Faults and Fractures 3D Control Center window pops up. Select Filters > Skeletonization.
- **15. Press** Go.

| 📆 <b> &gt; 🛼 🛞 (</b> //)     | 💐 🌒 🛃 🍣 👫 🎵 😭                                                                                                    |  |  |  |  |  |
|------------------------------|----------------------------------------------------------------------------------------------------|--|--|--|--|--|
| 💼 Faults and Fractures 3D Co | ontrol Center — 🗆 🗙                                                                                                    |  |  |  |  |  |
| Attributes                   | Available Filters Dip-steered Median Filter Fault Enhancement Filter Ridge Enhancement Filter Edge-Preserving Smoother |  |  |  |  |  |
| Filters                      | Skeletonization                                                                                                    |  |  |  |  |  |
| Planes                       |                                                                                                    |  |  |  |  |  |
| Tools                        | Go                                                                                                    |  |  |  |  |  |
|                              | Close 🕜 Help                                                                                                    |  |  |  |  |  |

- 16. The Volume Skeletonization window pops up.
- 17. Set the parameters as specified in the window:
  - a. Volume subselection: Inline range = 680
  - b. Threshold: 0.5
  - c. Type a new name for the 'Output Cube" e.g. Thinned\_ft\_prob\_Unet\_I680\_threshold.5

### 18. Press Run.

19. The Progress Viewer window pops up.Once the computation is done, **Press**Close icon.

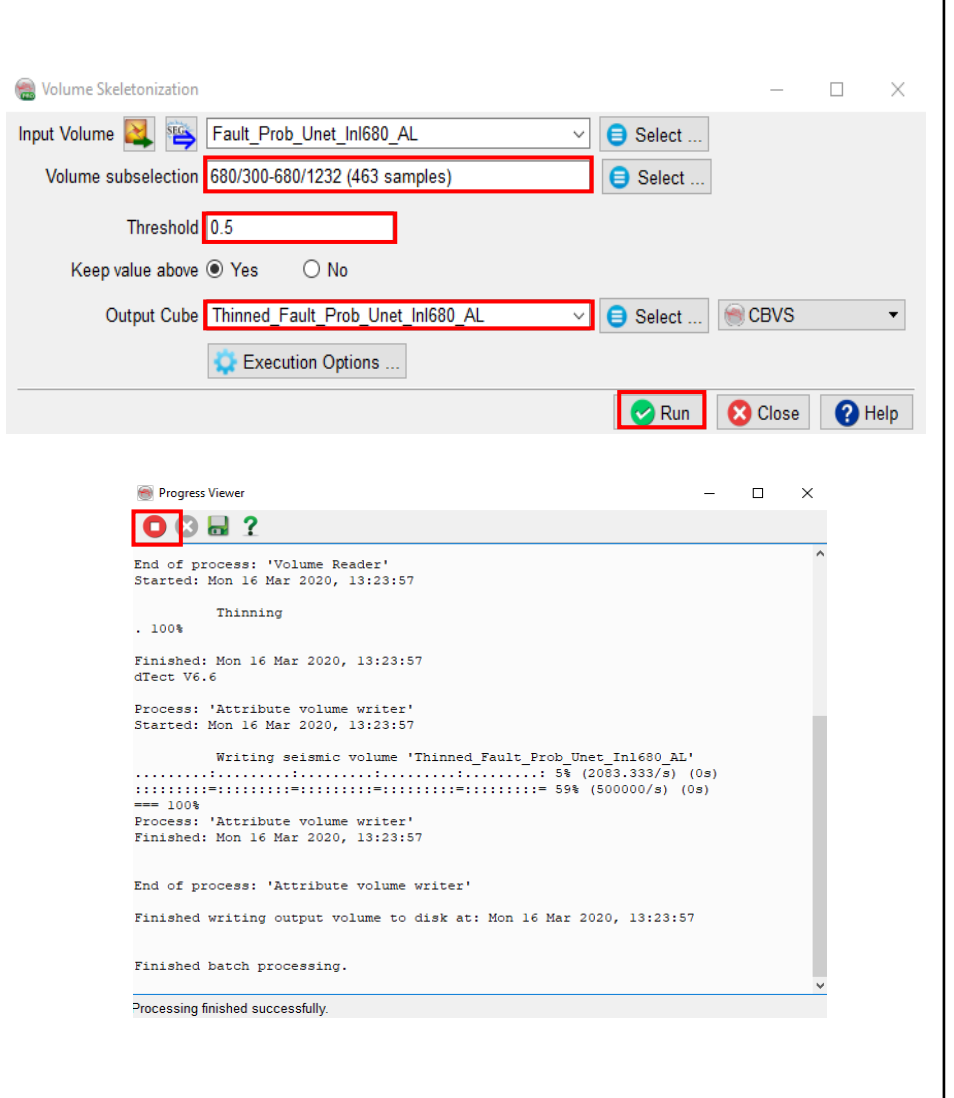

- 20. Display: the new thinned predicted fault probability. Right mouse click on the Inline 680 > Add > Attributes. Select the new thinned predicted fault probability (e.g Thinned\_ft\_prob\_Unet\_I680\_threshold.5).
- **21.** Compare with the existing thinned fault likelihood.

Note that the thinned fault likelihood contains small-scale faults and noise, whereas the thinned predicted fault probability outputs more continuous faults information and less noise.

### Thinned predicted fault probability

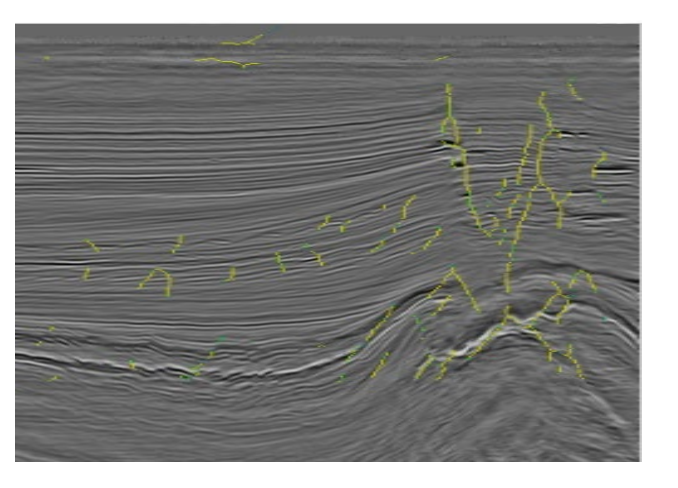

#### Thinned fault likelihood

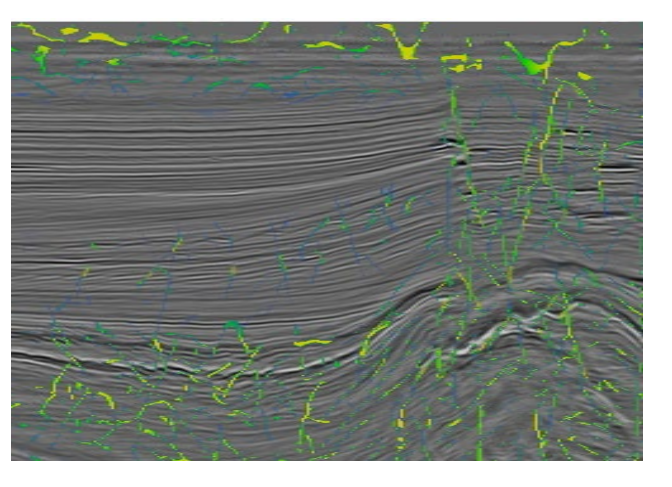